## **MyProgress: Year 4 Faculty Instructions**

Go to the site and log in using the SIUMED single sign on option: <u>https://siumed.mkmapps.com/myprogress</u>

Navigate to the Assessments for you to complete tab. You will see one form listed for each elective/week. So if you have an elective that started August 2, 2020, you will have a copy of the form Y4 Elective Eval of Student with that elective start date listed, and the students who were enrolled in the elective that week will be attached to that form. Please note that at this time, the system only imports students enrolled in these courses, and it does not remove students who dropped the course. If you see a student listed who did not complete the elective, you can just ignore that student.

| Me                                                                                |                                                                                                    |                         |               |              |                            |  |
|-----------------------------------------------------------------------------------|----------------------------------------------------------------------------------------------------|-------------------------|---------------|--------------|----------------------------|--|
|                                                                                   | Assessments for you to complete                                                                                                    |                         | earch         | So Ordinal V |                            |  |
| Home<br>Dashboards<br>Student responses                                           | Y4 Elective Eval of Student<br>Created by Course Admin on 02 Aug 2020 19:02 and<br>set up with 1 Students<br>View students set up with this assessment. | <b>O</b><br>Completions | 1<br>Students | Complete now | Resend to mobile device    |  |
| Resources<br>Assessments for you to<br>aplete<br>Responses to general<br>essments | Y4 Elective Eval of Student<br>Created by Course Admin on 02 Aug 2020 19:02 and<br>set up with 1 Students<br>View students set up with this assessment. | <b>O</b><br>Completions | 1<br>Students | Complete now | Resend to mobile device    |  |
| rogress & reports                                                                 | Y4 Elective Eval of Student<br>Created by Course Admin on 02 Aug 2020 19:02 and<br>set up with 2 Students<br>View students set up with this assessment. | <b>O</b><br>Completions | 2<br>Students | Complete now | Resend to<br>mobile device |  |
|                                                                                   | Y4 Elective Eval of Student<br>Created by Course Admin on 02 Aug 2020 19:02 and<br>set up with 1 Students<br>View students set up with this assessment. | <b>O</b><br>Completions | 1<br>Students | Complete now | Resend to<br>mobile device |  |

When you open a form to complete it, you will have a dropdown list of electives you are teaching. We had to extend the end date so that you could complete the form after the elective ended. Just pay attention to the start date and elective name.

|   | Choose Elective                                             |   |
|---|-------------------------------------------------------------|---|
|   | Please select                                               | ~ |
|   | Please select                                               |   |
|   | Otolaryngology Head and Neck Surgery (7/6/2020 - 5/31/2021) |   |
|   | Nutrition in Pediatric Care (8/3/2020 - 5/31/2021)          |   |
| 1 |                                                             |   |